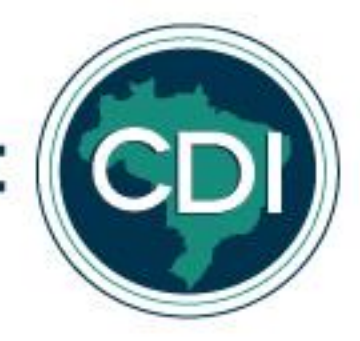

## **TUTORIAL SISREDE - PARCEIRO**

- 1. Entrar no link na internet: http://172.16.0.3:8055/ ou sisrede.centraldediligencias.com.br
- 2. Abrirá a seguinte página. Clicar em "Ainda não sou cadastrado"

| Central de<br>Diligências |                                                                                                    |
|---------------------------|----------------------------------------------------------------------------------------------------|
| Para acessar nosso si     | istema, favor entrar com seu login e senha, caso seja seu primeiro contato, clicar em "Ainda não sou cadastrado". |
|                           | Usuário Sanha ENTRAR Caso tenha esquecido sus senha, favor entrar em contato atravide do telefone (51) 3382-1500  |
|                           | Ainda não sou cadastrado                                                                                          |

3. Abrirá a seguinte tela. Escolher a opção "Parceiro" e uma das opções "pessoa física ou jurídica".

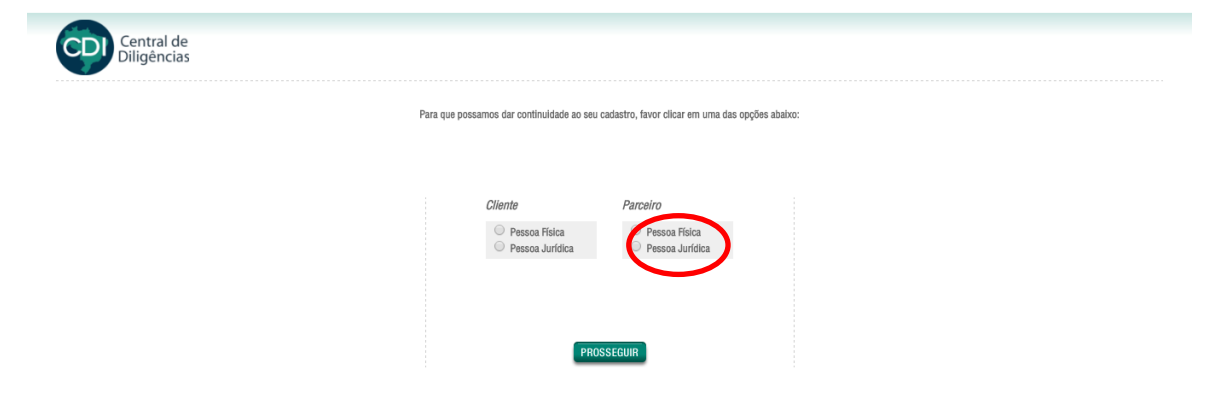

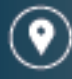

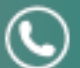

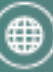

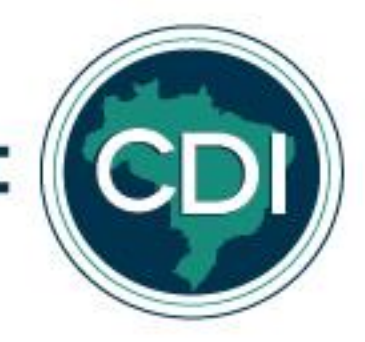

4. Para parceiros, preencher cadastro conforme campos que seguem. O preenchimento de todos os campos é obrigatório, criar um usuário e uma senha. Atentar aos termos do Manual.

| Central o<br>Diligênci     | de<br>as                                       |                              |                             |                       |  |  |
|----------------------------|------------------------------------------------|------------------------------|-----------------------------|-----------------------|--|--|
| CADASTRE-SE                | mnos ahaiyo, nara que nossamos concluir o s    | u cadastro:                  |                             |                       |  |  |
| ravor prencher todos os ca | impos abaixo, para que possarilos conciun o si | u cauasiru.                  |                             |                       |  |  |
|                            |                                                |                              |                             |                       |  |  |
| Dados Pessoais             |                                                | Endereço                     |                             | Dados Bancários       |  |  |
| Nome                       |                                                | CEP                          |                             | Banco                 |  |  |
|                            |                                                | Logradouro                   |                             | Agência -             |  |  |
| CPF                        | UAB                                            |                              |                             | Conta                 |  |  |
|                            |                                                | Bairro<br>Número Complemento |                             | 👁 Corrente 🔍 Poupança |  |  |
| RG                         |                                                |                              |                             |                       |  |  |
|                            |                                                |                              |                             | Titular da conta      |  |  |
| Data de Nascimento         |                                                |                              |                             |                       |  |  |
|                            | Gênero                                         | Cidade                       | UF                          | Cpf do Titular        |  |  |
|                            | Masculino                                      |                              | - *                         |                       |  |  |
|                            | Feminino                                       |                              |                             |                       |  |  |
|                            |                                                |                              |                             |                       |  |  |
| Dardan ann Quadada         |                                                |                              |                             |                       |  |  |
| Dados para Contato         |                                                |                              |                             |                       |  |  |
| E-mail                     | Fone                                           | Fone Alternativo             |                             |                       |  |  |
|                            |                                                |                              |                             |                       |  |  |
|                            |                                                |                              |                             |                       |  |  |
|                            |                                                |                              |                             |                       |  |  |
|                            |                                                |                              |                             |                       |  |  |
|                            |                                                | Para que você consida aces   | ear o nocco cictama, cria u | 77                    |  |  |

| Senha         |       |            |            |         |   |   |
|---------------|-------|------------|------------|---------|---|---|
|               |       |            |            |         |   |   |
| Confirme a Se | nha   |            |            |         |   |   |
|               |       |            |            |         |   |   |
|               |       |            |            |         |   |   |
|               |       |            |            |         |   | _ |
|               | Manua | l do parci | eiro, li e | aceito. | 1 |   |

- Aparecerá a seguinte mensagem:
   "Seu cadastro está sob avaliação, assim que ele estiver aprovado você receberá no seu e-mail cadastrado a confirmação para ingresso."
- 6. O parceiro receberá no e-mail cadastrado a confirmação de seu cadastro, bem como confirmação de usuário e senha.
- 7. Acessar novamente o sistema através do link <u>http://172.16.0.3:8055/</u>ou <u>sisrede.centraldediligencias.com.br</u>

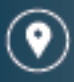

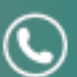

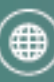

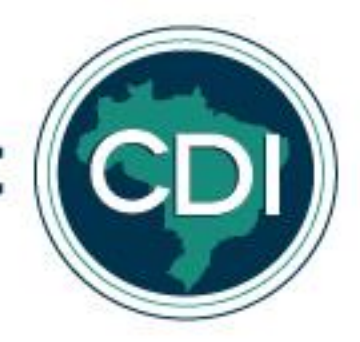

8. Colocar o usuário e senha pré-definidos nos respectivos campos e clicar em "Entrar".

| Central de<br>Diligências |                                                                                                    |  |
|---------------------------|----------------------------------------------------------------------------------------------------|--|
|                           | Para acessar nosso sistema, favor entrar com seu login e senha, caso seja seu primeiro contato, clicar em "Ainda não sou cadastrado". |  |
|                           | Senha Senha Caso tenha esquecido sua senha, favor entrar em contato através do telefore (51) 3382-1500                                |  |
|                           | Ainda não sou cadastrado                                                                                                    |  |

9. Abrirá a seguinte tela. Clicar em cima da diligência.

| CDI            | Central de<br>Diligências |                         |                |                |                               |                           |                              |                                 |                  |
|----------------|---------------------------|-------------------------|----------------|----------------|-------------------------------|---------------------------|------------------------------|---------------------------------|------------------|
| om dia Foro    |                           |                         |                |                |                               |                           |                              | quarta-feira, 5                 | de abril de 2017 |
| <u>un</u>      |                           |                         |                |                |                               |                           |                              |                                 |                  |
| elatório de Se | rviço Relatório           | o de Pagamento   Meus D | ados           |                |                               |                           |                              |                                 |                  |
|                |                           |                         |                |                |                               |                           |                              | Legenda do Status               |                  |
|                |                           |                         |                |                |                               |                           | PRAZO A VENCER O ES<br>FINAL | PERA 🤤 ANDAMENTO 😑 FINALIZADO 🖶 | DECLINADO        |
|                |                           |                         |                |                |                               |                           | •                            | •                               |                  |
| elatório de S  | erviços                   |                         |                |                |                               |                           |                              |                                 |                  |
| N° do Proces   | so:                       |                         | D              | e: A           | ıté:                          |                           |                              | <b>.</b>                        |                  |
| Descrição:     |                           |                         | Cidade:        |                | UF:                           | ¥                         |                              | Ok                              |                  |
| Autor:         |                           |                         | Id Diligência: |                |                               |                           |                              | -                               |                  |
| Reu:           |                           |                         |                |                |                               |                           |                              |                                 |                  |
|                |                           |                         |                |                |                               |                           |                              |                                 | J                |
| ld             | Status                    | Prazo Limite            | Solicitação    | Data Pagamento | Diligência                    | Nº Processo               | Atendente                    |                                 | Valor            |
| 24885          |                           | 07/04/2017              | 04/04/2017     |                | •Audiência                    | 1004175-85.2013.8.26.0609 | Giovanna                     |                                 | R\$ 0,00         |
| 24884          |                           | 07/04/2017              | 04/04/2017     |                | •Audiência                    | 1004175-85.2013.8.26.0609 | Giovanna                     |                                 | R\$ 0,00         |
| 24883          |                           | 07/04/2017              | 04/04/2017     |                | •Audiência                    | 1004174-03.2013.8.26.0609 | Giovanna                     |                                 | R\$ 0,00         |
| 24874          |                           | 06/04/2017              | 03/04/2017     |                | <ul> <li>Protocolo</li> </ul> | 0223428-09.2016.8.21.0001 | Luísa                        |                                 | R\$ 0,00         |
| 24869          |                           | 06/04/2017              | 03/04/2017     |                | •Protocolo                    | 0145775-28.2016.8.21.0001 | Luísa                        |                                 | R\$ 0,00         |
| 24866          |                           | 06/04/2017              | 03/04/2017     |                | •Protocolo                    | 0032154-53.2016.8.21.0001 | Luísa                        |                                 | R\$ 0,00         |
| 24802          |                           | 13/04/2017              | 30/03/2017     |                | •Cópia                        | 364810-23.2006.8.09.0082  | Giovanna                     |                                 | R\$ 0,00         |
| 24796          |                           | 04/04/2017              | 30/03/2017     |                | •Cópia                        | 0425244-96.2016.8.19.0001 | Nicole                       |                                 | R\$ 0,00         |
|                |                           |                         |                |                |                               |                           |                              |                                 |                  |

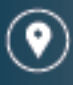

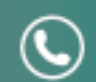

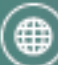

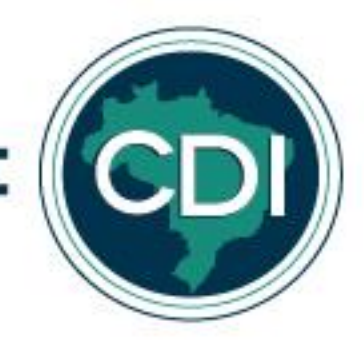

## 10. Abrirá a seguinte tela:

| iligência #24768                                                                                                | Documentos 🛛                                  |
|----------------------------------------------------------------------------------------------------|-----------------------------------------------|
|                                                                                                    | Nome Formato Publicado em                     |
| Copia Audiência Protocolo Copia                                                                                 |                                               |
| lescrição:                                                                                                    | Upload de Documentos                          |
| usca de bens em nome de bens em nome de Flora Paez Garcia, CPF 514.981.115-72 e Francisco Garcia Fernandez, CPF | Selecionar arquivo                            |
| 15.334.085-04, no Detran/BA.                                                                                    |                                               |
| Cliente RICARDO MAKCEMIUK                                                                                       | 0k                                            |
| Densena                                                                                                    | Para o DOWNLOAD clique nos arquivos listados. |
| Processo                                                                                                    |                                               |
| Órnão Vara                                                                                                    |                                               |
| DETRAN DETRAN/BA                                                                                                |                                               |
| Autor Cargili SACI (Argentina)                                                                                  |                                               |
| Réu F. Garcia Importações e Comércio de Gêneros Alimenticios Eireli                                             |                                               |
| haanuaaaaa                                                                                                    |                                               |
| usei vaçues.                                                                                                    |                                               |
|                                                                                                    |                                               |
| Prazo Limite Solicitação Previsão de Data de Pagamento                                                          |                                               |
| 03/04/2017 29/03/2017                                                                                           |                                               |
| Valor Custas Valor Parceiro                                                                                     |                                               |
| R\$ 0.00 R\$ 0.00                                                                                               |                                               |

11. Caso não consiga cumprir a solicitação, a mesma deverá ser declinada, conforme prazo definido em manual. Clicar em "Declinar".

| Prazo Limite         | Solicitação<br>05/06/2015            | Previsao de Pagamento |                    |
|----------------------|--------------------------------------|-----------------------|--------------------|
| Valex Custee         | Velex Perceire                       |                       |                    |
| R\$ 0.00             | R\$ 0.00                             |                       |                    |
|                      | 114 0,000                            |                       |                    |
| iheen/acõee do Parc  | eiro.                                |                       |                    |
|                      | ono.                                 |                       |                    |
|                      |                                      |                       |                    |
|                      |                                      |                       |                    |
|                      |                                      |                       |                    |
|                      |                                      |                       |                    |
|                      |                                      |                       |                    |
|                      |                                      |                       |                    |
|                      |                                      |                       |                    |
| Descrição das custas | 5                                    |                       |                    |
|                      |                                      |                       |                    |
|                      |                                      |                       |                    |
|                      |                                      |                       |                    |
|                      |                                      |                       |                    |
|                      |                                      |                       |                    |
|                      |                                      |                       |                    |
|                      |                                      |                       |                    |
| Aceitar Diligência   |                                      |                       | FINALIZAR DECLINAR |
|                      |                                      |                       |                    |
|                      | Local de atendim<br>Porto Alegre, RS | ento                  |                    |
|                      |                                      |                       |                    |
|                      |                                      |                       |                    |

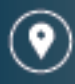

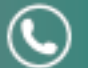

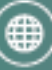

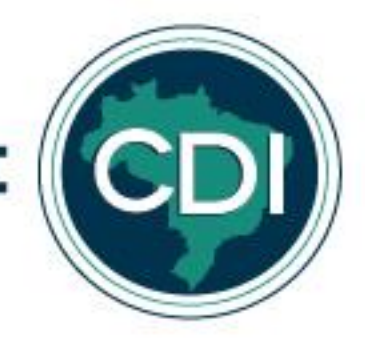

12. Abrirá um campo "justificativa do Declínio do Parceiro", no qual deverá ser exposto o motivo do declínio.

|                     |                                                 |                 | h   |
|---------------------|-------------------------------------------------|-----------------|-----|
| Descrição das cus   | tas:                                            |                 |     |
|                     |                                                 |                 |     |
|                     |                                                 |                 |     |
|                     |                                                 |                 | h   |
| oustificativa de De | clínio do Parceiro:                             |                 |     |
|                     |                                                 |                 |     |
|                     |                                                 |                 |     |
| Aceitar Diligência  |                                                 | FINALIZAR DECLI | NAR |
|                     | <i>Local de atendimento</i><br>Porto Alegre, RS |                 | _   |

13. Se a diligência for ser cumprida, clicar em "Aceitar Diligência" e dar andamento.

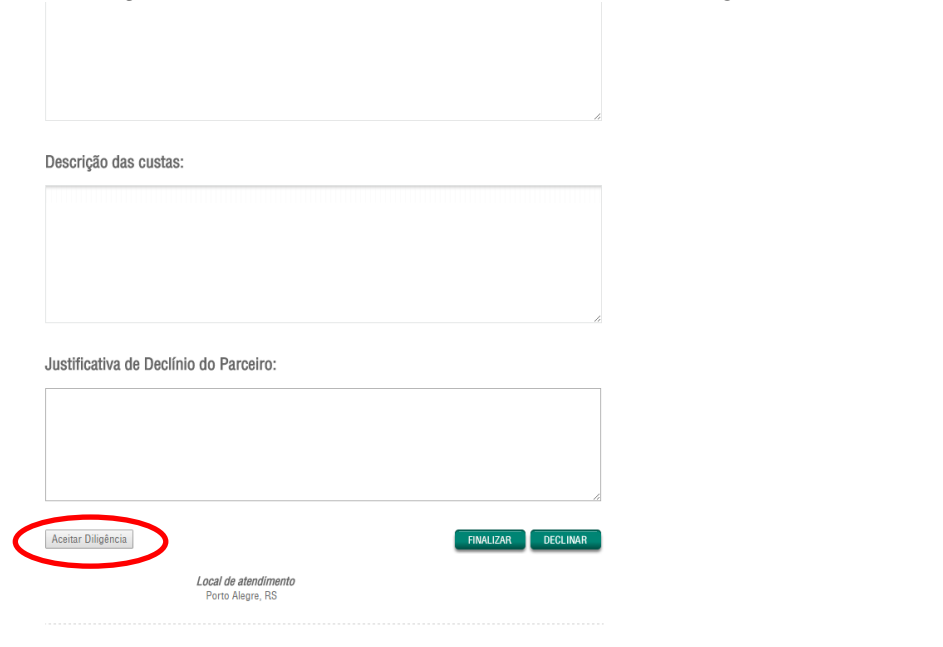

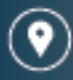

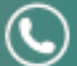

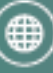

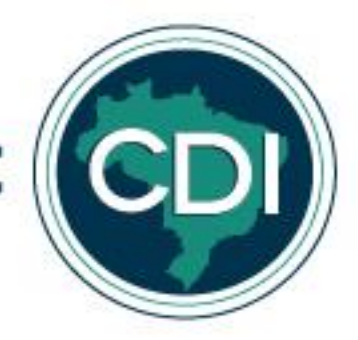

14. Quando finalizada, fazer o upload dos documentos. Clicar em "Selecionar arquivo", escolher o (s) arquivos (s) e clicar em ok.

| igência #24885                                                                                                    | Documentos 🛛 🔀                                |
|----------------------------------------------------------------------------------------------------|-----------------------------------------------|
| Cópia 🗹 Audiência 🗌 Protocolo 🗌 Outros                                                                                                    | Nome Formato Publicado em                     |
| scrição:                                                                                                    |                                               |
| /OGADO + PREPOSTO - AUDIÊNCIA UNA - DIA 05/04/17 ÀS 16:00h.                                                                                                    | Upload de Documentos Selecionar arquivo       |
| iente Petraroli Advogados Associados                                                                                                    |                                               |
| racessa                                                                                                    | Para o DOWNLOAD clique nos arquivos listados. |
| 1004175-85.2013.8.26.0609                                                                                                    |                                               |
| rgão Vara<br>C 1ª VC DE TABOAO DA SERRA - SP                                                                                                    |                                               |
| utor Ednelde Bispo dos Santos                                                                                                    |                                               |
| éu Transportadora Guardia Ltda.                                                                                                    |                                               |
| iservações:                                                                                                    |                                               |
| ilència realizada pela Katia Maria de Abreu Vettore - katiaavettore@gmail.com - (11) 9-9449-7455 - está como foro porque<br>mos um "pacote" com a parceira por serem quatro audièncias na mesma hora e local. |                                               |
| Prazo Limite Solicitação Previsão de Data de Pagamento                                                                                                    |                                               |
| 07/04/2017 04/04/2017                                                                                                    |                                               |
| Valor Custas Valor Parceiro                                                                                                    |                                               |
|                                                                                                    |                                               |

15. Havendo custas, as mesmas devem ser registradas no campo "Valor Custas", deve ser feito o upload do comprovante das custas apontadas no campo de upload de documentos e as mesmas devem ser descritas no campo "Descrição das Custas", obrigatoriamente.

| Central de<br>Diligências                                                                                                    |                                               |
|----------------------------------------------------------------------------------------------------|-----------------------------------------------|
| Diligência #24885                                                                                                    | Documentos 🔀                                  |
| Cópia 🗹 Audiência 🗌 Protocolo 🗌 Outros                                                                                                    | Nome Formato Publicado em                     |
| Descrição:                                                                                                    | Holaad de Documentos                          |
| ADVOGADO + PREPOSTO - AUDIÊNCIA UNA - DIA 05/04/17 ÀS 16:00h.                                                                                                    | Selecionar arquivo                            |
| Cliente Petraroli Advogados Associados                                                                                                    |                                               |
| Processo                                                                                                    | Para o DOWNLOAD cilque nos arquivos listados. |
| Nº 1004175-85.2013.8.26.0609                                                                                                    |                                               |
| Ôrgão         Vara           VC         1º VC DE TABOAO DA SERRA - SP                                                                                                    |                                               |
| Autor Ednelde Bispo dos Santos                                                                                                    |                                               |
| Réu Transportadora Guardia Ltda.                                                                                                    |                                               |
| Observações:                                                                                                    |                                               |
| Audiència realizada pela Katia Maria de Abreu Vetore - katiaavettore@gmail.com - (11) 9-9449-7455 - está como foro porque<br>fizemos um "pacote" com a parceira por serem quatro audiências na mesma hora e local. |                                               |
| Prazo Limite Solicitação Previsão de Data de Pagamento                                                                                                    |                                               |
| 07/04/2017 04/04/2017                                                                                                    |                                               |
| Valor Puetos Valor Parceiro<br>r 0.00 R\$ 0.00                                                                                                    |                                               |
| Obaariaaãaa da Daraaira:                                                                                                    |                                               |

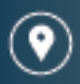

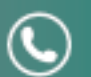

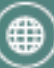

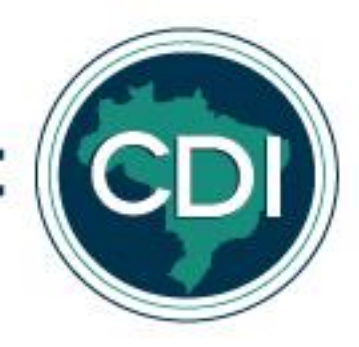

## 16. Depois, clicar em "Finalizar".

| Prazo Limite                               | Solicitação          | Previsão de<br>Pagamento | Data de Pagamento    |
|--------------------------------------------|----------------------|--------------------------|----------------------|
| 07/04/2017                                 | 04/04/2017           |                          |                      |
| Valor Custas R\$ 0,00                      | Valor Parce<br>R\$ 0 | airo<br>,00              |                      |
| Observações do Parc                        | eiro:                |                          |                      |
|                                            |                      |                          |                      |
|                                            |                      |                          |                      |
|                                            |                      |                          |                      |
| Jescrição das custas                       | 3:                   |                          |                      |
| Descrição das custas                       |                      |                          |                      |
| Jescrição das custas                       |                      |                          |                      |
| Descrição das custas<br>Aceitar Diligência |                      |                          | E FINALIZAR DECLINAR |

## 17. Aparecerá a seguinte tela.

| Petito Resizato/ |
|------------------|
|                  |
|                  |
|                  |

18. A equipe Rede fará a conferência e validação de documentos e valores informados.

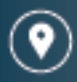

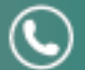

(51) 3381-1547

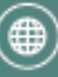